# Anleitung zur Installation eines Update's für das Programm AgriFörder/EBF-AN

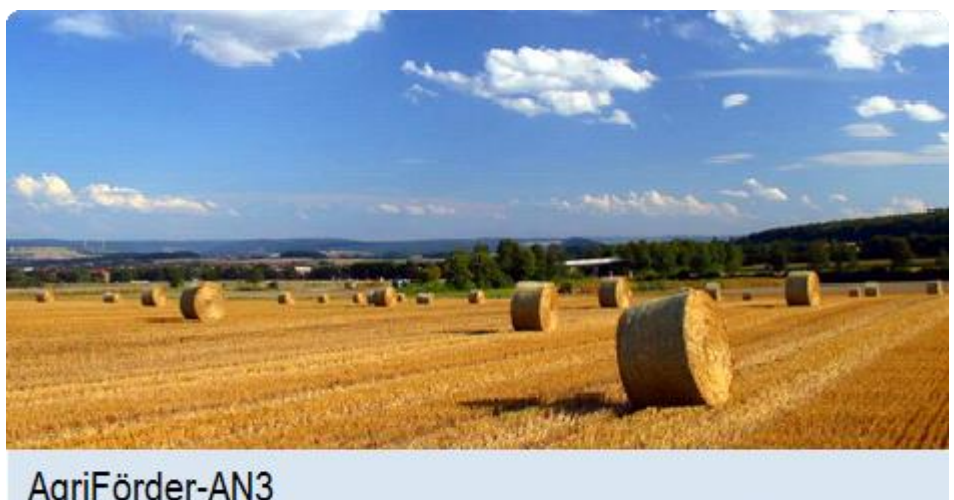

AgriFörder-AN3 2015.01.27.00

© 2008 - 2014 by IMC GmbH, Chemnitz

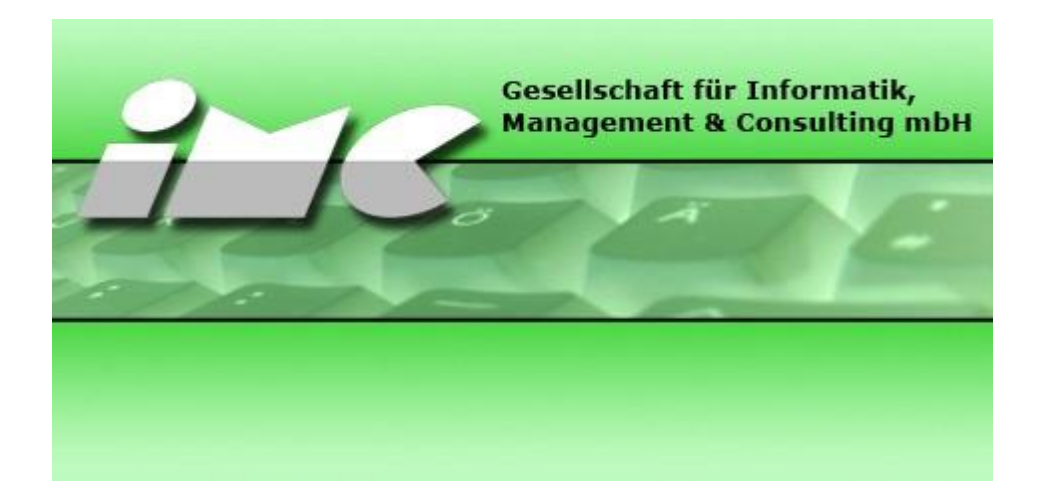

## Ermitteln der Versionsnummer des bereits installierten Programms

Nach dem Start von AgriFörder-EBF-AN erscheint das Auswahlfenster für die Mandantenauswahl. Dort kann über den Menüpunkt Hilfe Info über... das Informationsfenster zum Programm aufgerufen werden. In diesem Fenster wird unten links die aktuelle Programmversion angezeigt.

#### Mandantenauswahl

| Programm Fenster                        | lilfe                                             |
|-----------------------------------------|---------------------------------------------------|
| Bitte geber                             | Hilfe F1 nd                                       |
| Thren Sch                               | Info über                                         |
| Abun                                    | -1                                                |
| Betr                                    | iebsnummer:                                       |
|                                         |                                                   |
|                                         | Schlüssel                                         |
| 4                                       |                                                   |
|                                         |                                                   |
|                                         |                                                   |
|                                         |                                                   |
| XXXXXXXXXX-XXX-XX<br>Betriebsnummer und | xxx-xxxx-xxxxxxxxx<br>d Schlüssel lokal speichern |
| XXXXXXXXX-XXXX-X<br>Betriebsnummer und  | XXX-XXXX-XXXXXXXXXXXXXXXXXXXXXXXXXXXXX            |
| XXXXXXXX-XXX-X<br>Betriebsnummer und    | XXX-XXXX-XXXXXXXXXXXXXXXXXXXXXXXXXXXXX            |

#### Informationsfenster

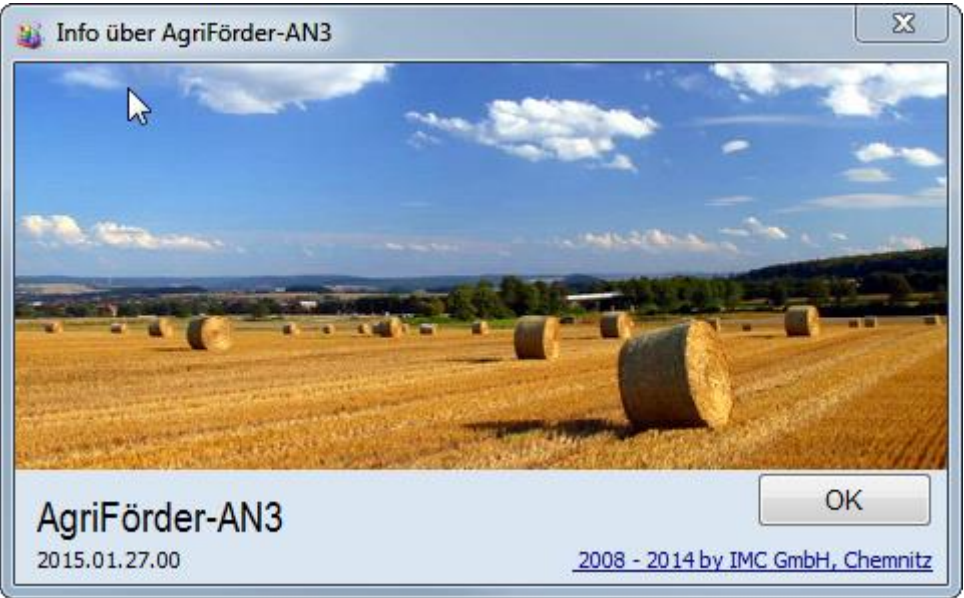

## Hinweis bei Mehr-Mandanten-Installation

Sollten auf dem Computer mehrere Mandanten installiert bzw. angelegt worden sein, so muss das Update trotzdem nur einmal ausgeführt werden, da es nur eine Programminstallation für alle Mandanten gibt.

| IMC GmbH | Updateanleitung | Version 1.1 | 28.01.2015 | Seite 2 von 14 |
|----------|-----------------|-------------|------------|----------------|
|----------|-----------------|-------------|------------|----------------|

## Update für Programm AgriFörder-EBF-AN Download

Das aktuelle Update für das Programm AgriFörder-EBF-AN liegt immer auf der Homepage der IMC GmbH unter Support zum Download bereit. Sollten mehrere Updates zur Verfügung stehen, so wird nur das aktuellste (höchste Versionsnummer) benötigt, da dieses Update auch alle Änderungen der vorherigen Updates enthält.

Anmerkung: Sie erreichen die Homepage mit nachfolgendem Link: http://www.imcgmbh.com/support

Die Versionsnummer des Updates setzt sich wie folgt zusammen:

UpdateAgrfAN Name des Programms, für das das Update zu verwenden ist. Achtung es können ggf. auch Updates für andere Programme auf der Homepage gelistet sein

- jjjj,mm.dd Jahr.Monat.Tag z. B. 2010.04.22 Es ist immer das Update mit dem aktuellsten Datum zu verwenden
- vv laufende Aktualisierung innerhalb eines Tages z.B. 00 Werden an einen Tag mehrere Updates eingestellt, werden diese von 00 bis 99 durchnummeriert Existieren mehrere Updates mit identischer "Jahr.Monat.Tag "Kennung, ist immer das Update mit der höchsten laufenden Aktualisierung zu verwenden

| IMC GmbH | Updateanleitung | Version 1.1 | 28.01.2015 | Seite 3 von 14 |
|----------|-----------------|-------------|------------|----------------|
|----------|-----------------|-------------|------------|----------------|

## Download über Firefox

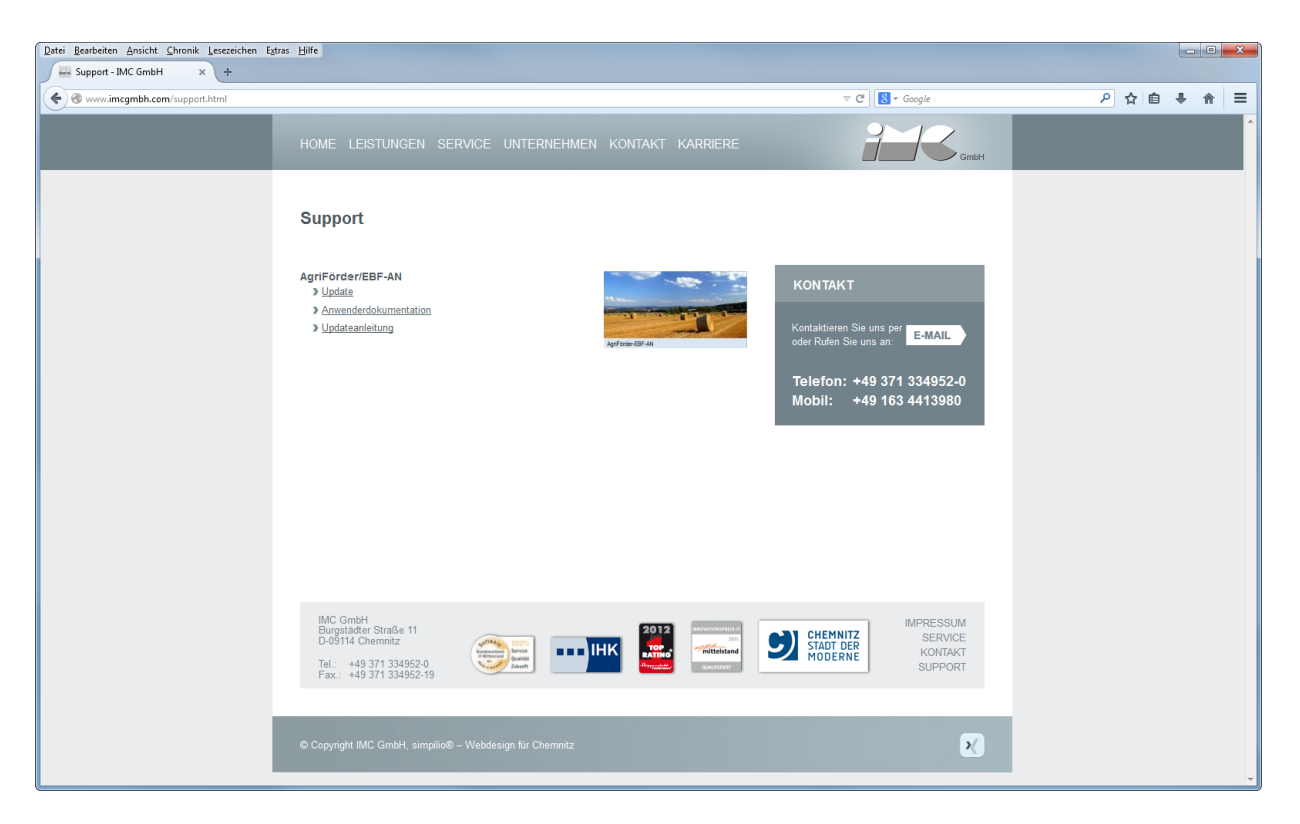

Nach dem Klick auf den Updatelink erscheint ein Meldungsfenster in dem ausgewählt werden kann, ob die Datei auf dem Computer gespeichert werden soll.

| Öffnen von UpdateAgrifAN_2 exe                               |
|--------------------------------------------------------------|
| Sie möchten folgende Datei öffnen:                           |
| UpdateAgrifANexe                                             |
| Vom Typ: Binary File (3,6 MB)<br>Von: http://www.imcgmbh.com |
| Möchten Sie diese Datei speichern?                           |
| Datei speichern Abbrechen                                    |

Es erfolgt der Download.

| IMC GmbH | Updateanleitung | Version 1.1 | 28.01.2015 | Seite 4 von 14 |
|----------|-----------------|-------------|------------|----------------|
|----------|-----------------|-------------|------------|----------------|

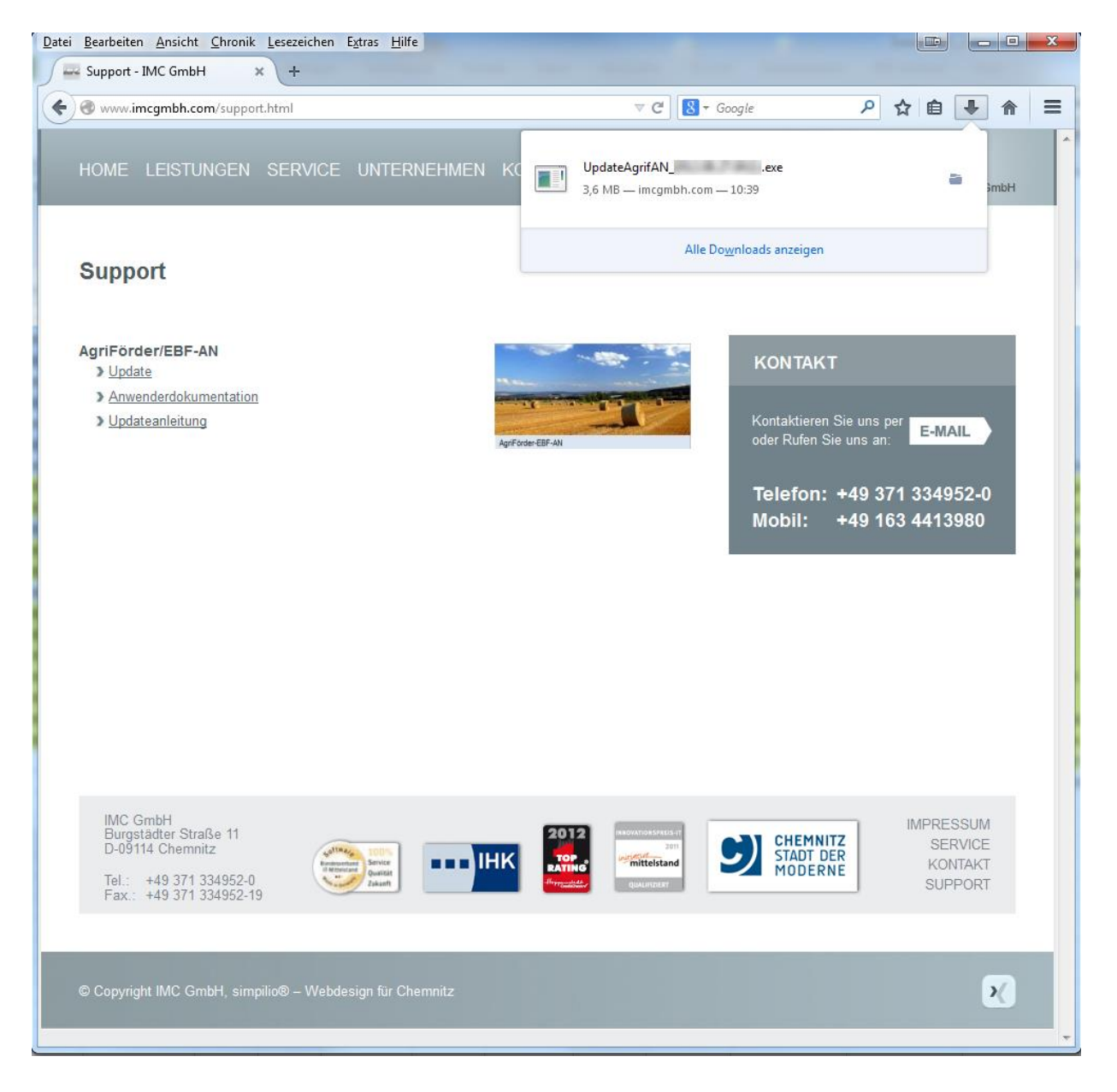

Nach Doppelklick auf die UpdateAgrifAN\_xxxxxxxxx.exe erscheint folgendes Fenster.

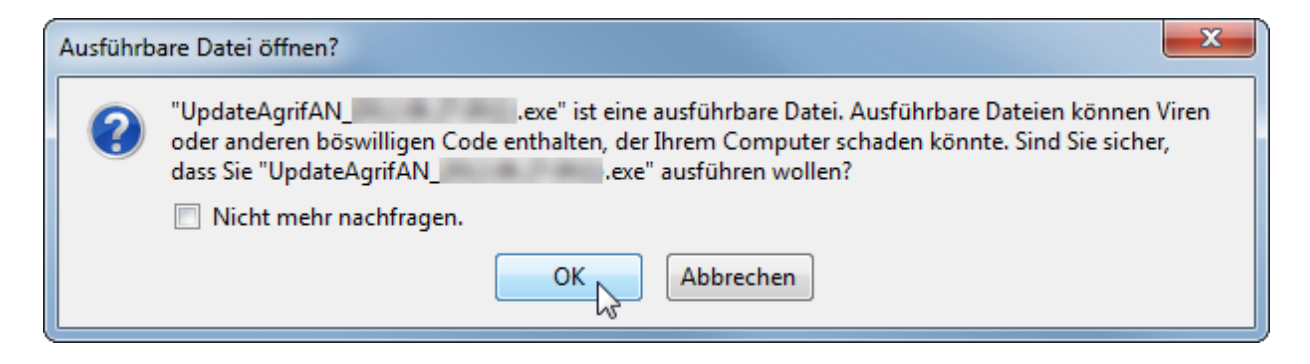

| IMC GmbH | Updateanleitung | Version 1.1 | 28.01.2015 | Seite 5 von 14 |
|----------|-----------------|-------------|------------|----------------|
|----------|-----------------|-------------|------------|----------------|

Wird die Abfrage mit OK bestätigt, erfolgt eine Sicherheitswarnung.

| Datei öffn                                                                                                    | en - Sicherheits | swarnung                |  |  |
|----------------------------------------------------------------------------------------------------|------------------|-------------------------|--|--|
| Der Herausgeber konnte nicht verifiziert werden. Möchten Sie<br>diese Software ausführen?                                                                                                    |                  |                         |  |  |
|                                                                                                    | Name:            | nloads\UpdateAgrifANexe |  |  |
|                                                                                                    | Herausgeber:     | Unbekannter Herausgeber |  |  |
|                                                                                                    | Typ:             | Anwendung               |  |  |
|                                                                                                    | Von:             | \\I Downloads\U         |  |  |
|                                                                                                    |                  | Ausführen               |  |  |
| Vor dem Öff <u>n</u> en dieser Datei immer bestätigen                                                                                                    |                  |                         |  |  |
| Diese Datei verfügt über keine gültige digitale Signatur, die den<br>Herausgeber verifiziert. Sie sollten nur Software ausführen, die von<br>Herausgebern stammt, denen Sie vertrauen. <u>Welche Software kann</u><br>ausgeführt werden? |                  |                         |  |  |

Nach dem Download muss das Update per Doppelklick gestartet werden. Ggf. kann hier eine der folgenden Meldungen erscheinen, die zum Ausführen des Updates mit <Ausführen> bestätigt werden muss.

Anmerkung:

In Abhängigkeit vom Betriebssystem, vom Browser, von der im Browser gewählten Darstellungsart, etc. können die Mitteilungsfenster unterschiedlich aussehen.

Besonderheiten bei Microsoft Internet Explorer ab Version 9.

Der SmartScreen-Filter ist eine Funktion in Internet Explorer, mit deren Hilfe Sie Phishingwebsites erkennen können. Der SmartScreen-Filter kann Sie auch vor dem Herunterladen oder Installieren von Schadsoftware schützen.

Folgende Schritte sind notwendig um das Update trotz aktivierten SmartScreen-Filters zu speichern.

Meldung vom SmartScreen-Filter:

|          | "UpdateAgrifANexe" wird nicht häufig heruntergeladen und kann | auf dem Comp | uter Schaden anric | chten.             | × |
|----------|---------------------------------------------------------------|--------------|--------------------|--------------------|---|
| <b>`</b> |                                                               | Löschen      | Aktionen           | Downloads anzeigen |   |

Über die Schaltfläche "Aktionen" gelangen Sie zu folgenden Fenster:

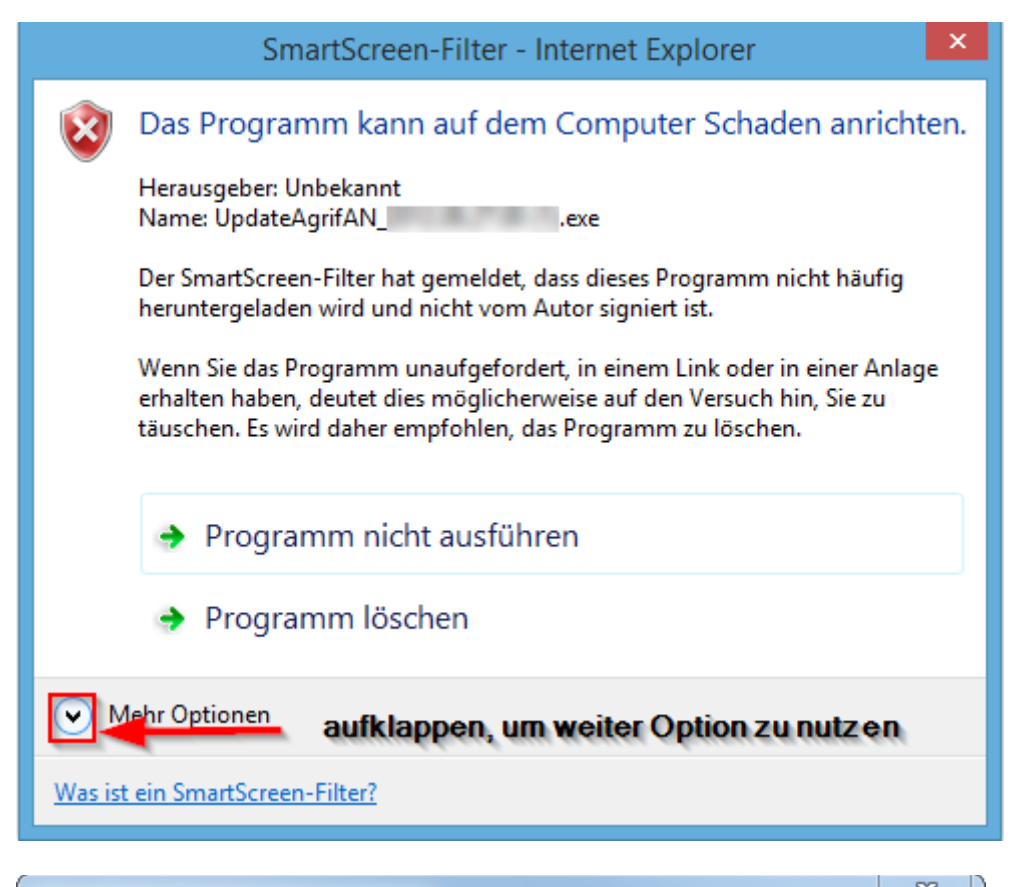

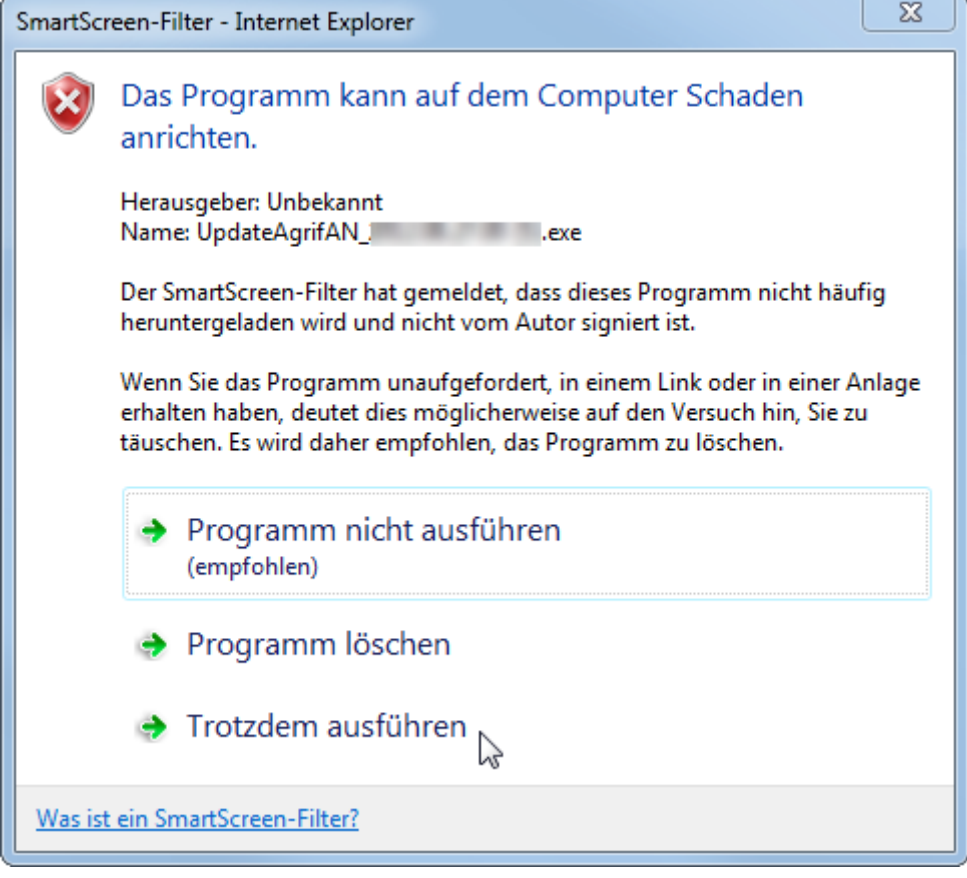

Durch die Option "Trotzdem ausführen" ist es möglich, das Update durchzuführen.

Zunächst öffnet sich ein Fenster, in dem die Dateien für das Update temporär entpackt werden.

| Entpacke UpdateAgrifAN_2010.04.22.00\agrif2-an.exe<br>Entpacke UpdateAgrifAN_2010.04.22.00\updateagrifan.exe<br>Entpacke UpdateAgrifAN_2010.04.22.00\updateagrifan.exe<br>Entpacke UpdateAgrifAN_2010.04.22.00\updateagrifan.exe<br>Entpacke UpdateAgrifAN_2010.04.22.00\updateAgrifAN_2010.04.22.00\u | E           |
|----------------------------------------------------------------------------------------------------|-------------|
| Zielverzeichnis                                                                                                    |             |
| Z:\TEMP\RarSFX0 -                                                                                                    | Durchsuchen |
| Installationsfortschritt                                                                                                    |             |
|                                                                                                    |             |

Danach erscheint der eigentliche Updatedialog.

| AgriFörder-EBF-AN-UpdateTool - V6.0.1.2                                                   |                                       |  |  |
|-------------------------------------------------------------------------------------------|---------------------------------------|--|--|
| Update für Programm AgriFörder-EBF-AN (2015.01.27.00) auf die Version 201                 | 5.01.27.00                            |  |  |
| Updatepfad: C:\Users\ \ AppData\Local\Temp\RarSFX1\UpdateAgrifAN_2015.01.27.00\           |                                       |  |  |
| Programmpfad: C:\Program Files (x86)\IMC GmbH\AgriFoerder-EBF-AN\                         |                                       |  |  |
| Bitte überprüfen Sie vor Beginn die angezeigten Pfade und geben Sie ggf. die Schlüssel fü | r die entspr. Betriebsnummern ein.    |  |  |
| Eingabe Schlüssel:                                                                        |                                       |  |  |
| Betriebsnummer                                                                            | Schlüssel                             |  |  |
| BNR  Erstantrag                                                                           | 5F9FDD6F-10BE-4438-BFBB-C534CAE211BB  |  |  |
| BNR: Erstantrag                                                                           | EE 19CBD9-F824-43D3-901E-C59F76591BF8 |  |  |
|                                                                                           |                                       |  |  |
|                                                                                           |                                       |  |  |
|                                                                                           | Ψ                                     |  |  |
| Status:                                                                                   |                                       |  |  |
|                                                                                           |                                       |  |  |
|                                                                                           |                                       |  |  |
|                                                                                           |                                       |  |  |
| ۲ ( m                                                                                     | •                                     |  |  |
|                                                                                           |                                       |  |  |
| Start N                                                                                   | Beenden                               |  |  |

| IMC GmbHUpdateanleitungVersion 1.128.01.2015Seite 8 von 14 | IMC GmbH |
|------------------------------------------------------------|----------|
|------------------------------------------------------------|----------|

Hier werden neben anderen Angaben die aktuell installierte und die neue Versionsnummer angezeigt.

AgriFörder-EBF-AN-UpdateTool - V6.0.1.2

Update für Programm AgriFörder-EBF-AN (2015.01.27.00) auf die Version 2015.01.27.00

Im linken Fensterteil werden alle installierten Mandanten mit ihrer Betriebsnummer aufgelistet. Dazugehörig sind die entsprechenden Schlüssel, sofern sie lokal gespeichert wurden, hinterlegt. Sollten Schlüssel nicht vorhanden sein so müssen diese vor dem Update manuell eingegeben werden. Ohne die zugehörigen Schlüssel ist ein Update nicht möglich.

| Bitte überprüfen Sie vor Beginn die angezeigten Pfade und geben Sie ggf. die Schlüssel für die entspr. Betriebsnummern ein. |                                       |   |  |
|----------------------------------------------------------------------------------------------------|---------------------------------------|---|--|
| Eingabe Schlüssel:                                                                                                    |                                       |   |  |
| Betriebsnummer                                                                                                    | Schlüssel                             | * |  |
| BNR Erstantrag                                                                                                    | 5F9FDD6F-10BE-4438-BFBB-C534CAE211BB  |   |  |
| BNR: Erstantrag                                                                                                    | EE 19CBD9-F824-43D3-901E-C59F76591BF8 |   |  |
|                                                                                                    |                                       |   |  |
|                                                                                                    |                                       |   |  |
|                                                                                                    |                                       | Ŧ |  |

Das Update wird mit Klick auf die Schaltfläche ,Start' installiert. Dabei wird im rechten Fensterteil unter ,Status' die jeweils gerade durchgeführte Aktion angezeigt.

| Start Beenden |
|---------------|
|---------------|

Nach Beendigung der Installation erscheint eine entsprechende Meldung. Fenster mit Klick auf Button <OK> schließen.

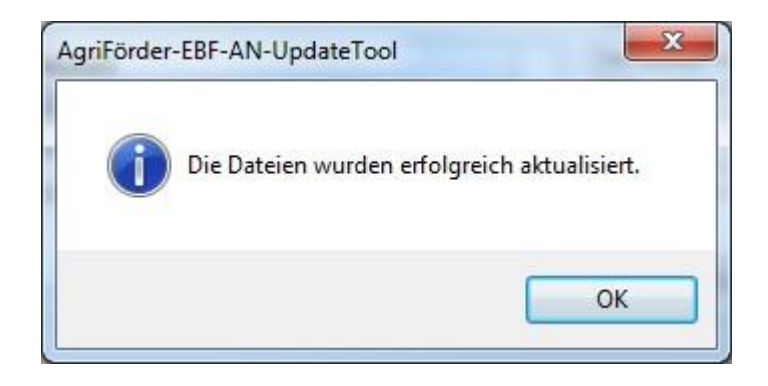

Um das Update abzuschließen klickt man auf den Button <Beenden>.

| IMC GmbH | Updateanleitung | Version 1.1 | 28.01.2015 | Seite 9 von 14 |
|----------|-----------------|-------------|------------|----------------|
|          |                 |             |            |                |

| AgriFörder-EBF-AN-UpdateTool - V6.0.1.2                                                   |                                                                                                    |
|-------------------------------------------------------------------------------------------|----------------------------------------------------------------------------------------------------|
| Update für Programm AgriFörder-EBF-AN (2015.01.27.00) auf die Version 201                 | 5.01.27.00                                                                                                    |
| Updatepfad: C:\Users\/ AppData\Local\Temp\RarSFX1\UpdateAgrifAN_2015.01.27.00             |                                                                                                    |
| Programmpfad: C:\Program Files (x86)\IMC GmbH\AgriFoerder-EBF-AN\                         |                                                                                                    |
| Bitte überprüfen Sie vor Beginn die angezeigten Pfade und geben Sie ggf. die Schlüssel fü | r die entspr. Betriebsnummern ein.                                                                                                    |
| Eingabe Schlüssel:                                                                        |                                                                                                    |
| Betriebsnummer                                                                            | Schlüssel                                                                                                    |
| BNR: Erstantrag                                                                           | 5F9FDD6F-10BE-4438-BFBB-C534CAE211BB                                                                                                    |
| BNR: Erstantrag                                                                           | EE 19CBD9-F824-43D3-901E-C59F76591BF8                                                                                                    |
| Status:                                                                                   | eien\CSV_ALL_DAT.CND' wird aktualisiert<br>4.CND' wird NICHT aktualisiert. Alte Version.<br>3.CND' wird NICHT aktualisiert. Alte Version.<br>1.CND' wird NICHT aktualisiert. Alte Version.<br>1.CND' wird NICHT aktualisiert. Alte Version.<br>SV-Dateien\CSV_ALL_DAT.CND' wird NICHT aktualisie |
| Start 🕥                                                                                   | Beenden                                                                                                    |

Tritt bei der Installation ein Fehler auf, so erscheint nachfolgende Meldung.

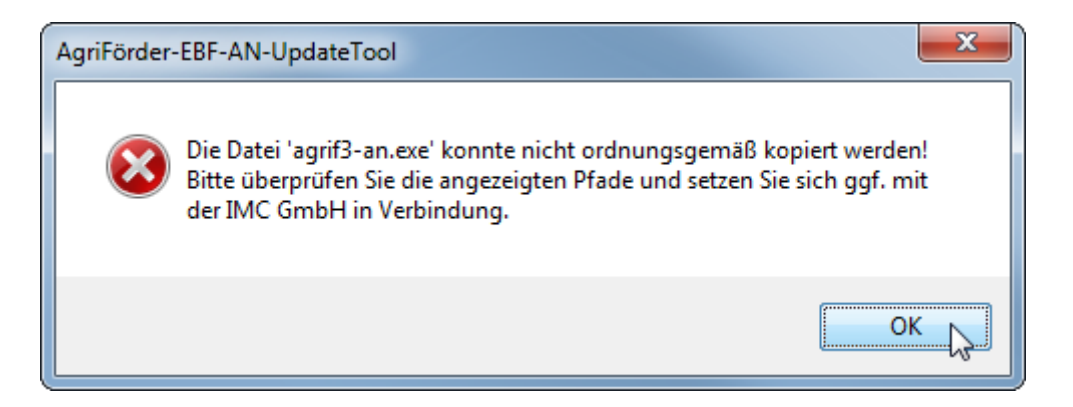

Das zu installierende Update muss eine höhere Version, als die auf ihrem Rechner installierte, ggf. bereits aktualisierte Programmversion besitzen. Wird versehentlich versucht, ein Update mit niedriger Version zu installieren, wird dies unterbunden und Sie erhalten einen entsprechenden Hinweis.

| AgriFörder | -EBF-AN-UpdateTool                                                                                                    |
|------------|----------------------------------------------------------------------------------------------------|
| 0          | Die installierte Programmversion ist 2010.4.22.0 und kann damit nicht durch dieses Update 2010.4.14.0 aktualisiert werden. |
|            | OK                                                                                                    |

| IMC GmbH | Updateanleitung | Version 1.1 | 28.01.2015 | Seite 10 von 14 |
|----------|-----------------|-------------|------------|-----------------|
|----------|-----------------|-------------|------------|-----------------|

Sollte das Update bereits installiert worden sein, erscheint folgende Hinweismeldung.

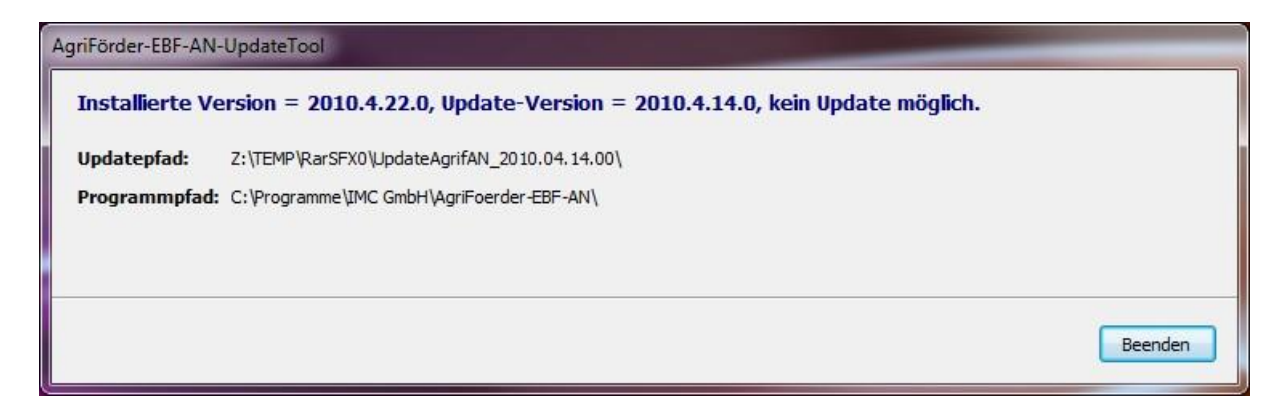

Das Update wird nicht ausgeführt und muss mit Klick auf Button <Beenden> beendet werden.

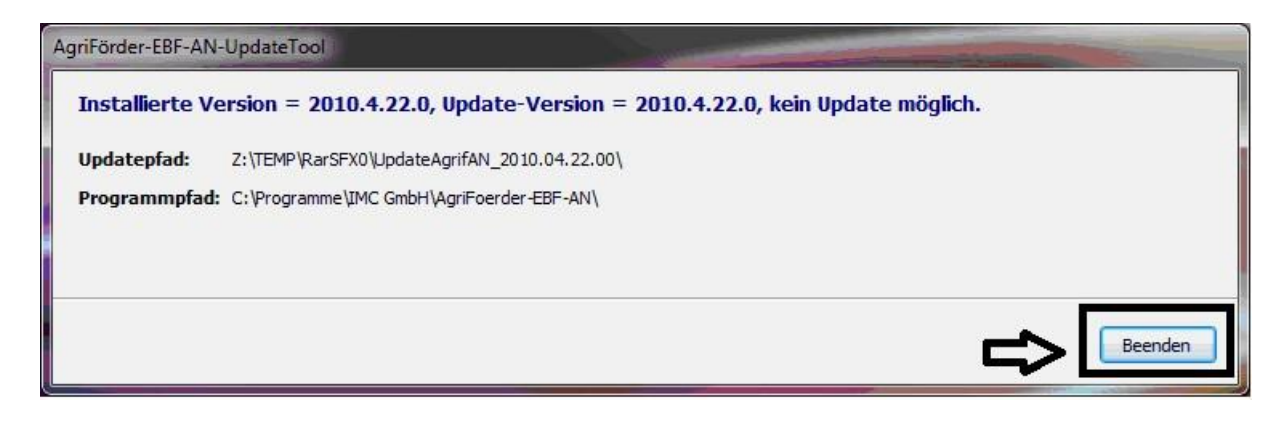

### Sonderfall Mehr-Mandanten-Installation

Die von den Außenstellen erstellten AntragsCD's unterliegen auch einer Versionsvielfalt (Entwicklungsstände). Ein Bearbeiter im Mehr-Mandanten-System hat ggf. das Problem, dass er AntragsCD's unterschiedlicher Entwicklungsstände installieren muss.

Um eventuellen Schwierigkeiten entgegen zu wirken, muss der Bearbeiter nach jedem Neuanlegen eines Mandanten das aktuelle Update ausführen. Die Aktualisierung erfolgt über alle installierten Mandanten. Existieren Mandanten, die bereits aktuell bzw. bereits aktualisiert wurden, ist dies unschädlich.

Ab welcher Update-Version diese Möglichkeit zur Verfügung steht, wird auf der Homepage bekannt gegeben.

|--|

## Wichtiger Hinweis:

Nach dem Update werden die Initialisierungsdateien verworfen, was Auswirkung auf Indikatoren- und Unterlagenfenster hat.

| <b>15</b> | Indikatoren     |        | - • •   |
|-----------|-----------------|--------|---------|
| Inve      | stitionskonzept |        | 16      |
| Antra     | agsteller:      |        | BNR:    |
| Nr.       | Indikator       | Anzahl | Einheit |
|           |                 |        |         |
|           |                 |        |         |
|           |                 |        |         |
|           |                 |        |         |
|           |                 |        |         |
|           |                 |        |         |
|           |                 |        |         |

| -<br>        | Unterlagen | - • ×          |
|--------------|------------|----------------|
| Nr Unterlage |            | bei<br>-gefügt |
|              |            |                |
|              |            |                |
|              |            |                |
| 1            |            |                |

| IMC GmbH Updateanleitung | Version 1.1 | 28.01.2015 | Seite 12 von 14 |
|--------------------------|-------------|------------|-----------------|
|--------------------------|-------------|------------|-----------------|

Damit Indikator und Unterlagen wieder korrekt angezeigt und ausgedruckt werden, sind folgende Schritte notwendig:

1. Teilvorhabenserfassungsfenster öffnen

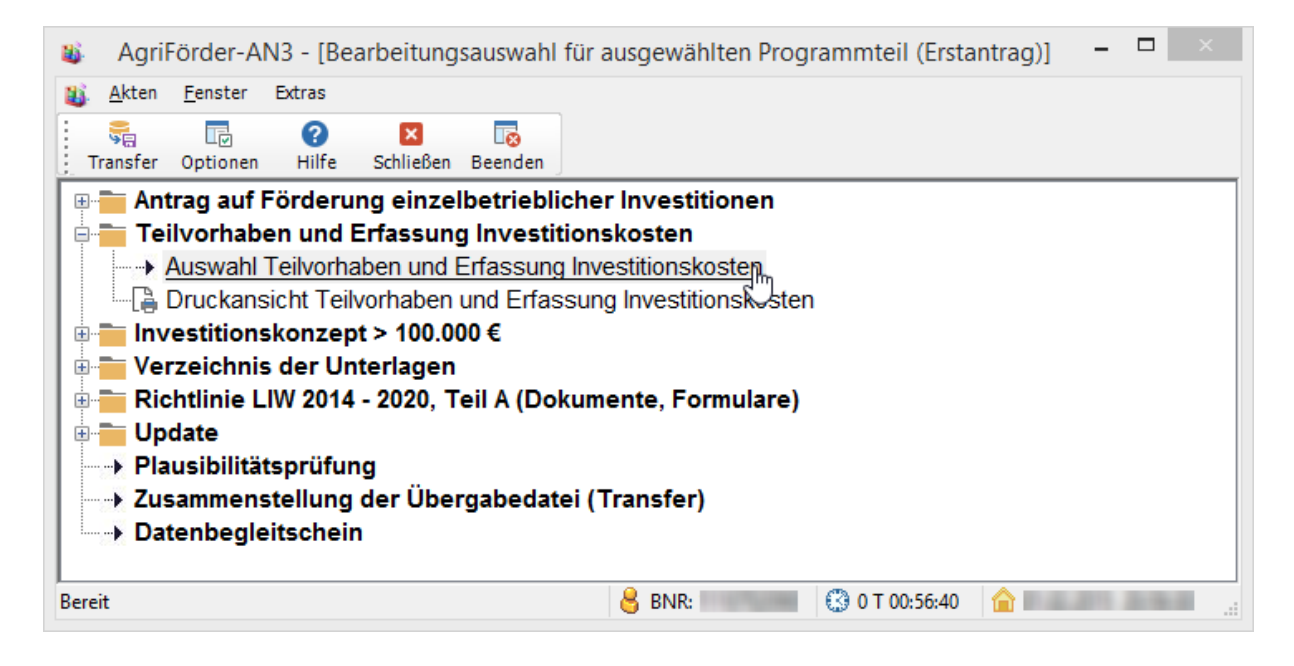

### 2. Schaltfläche "Speichern" anklicken

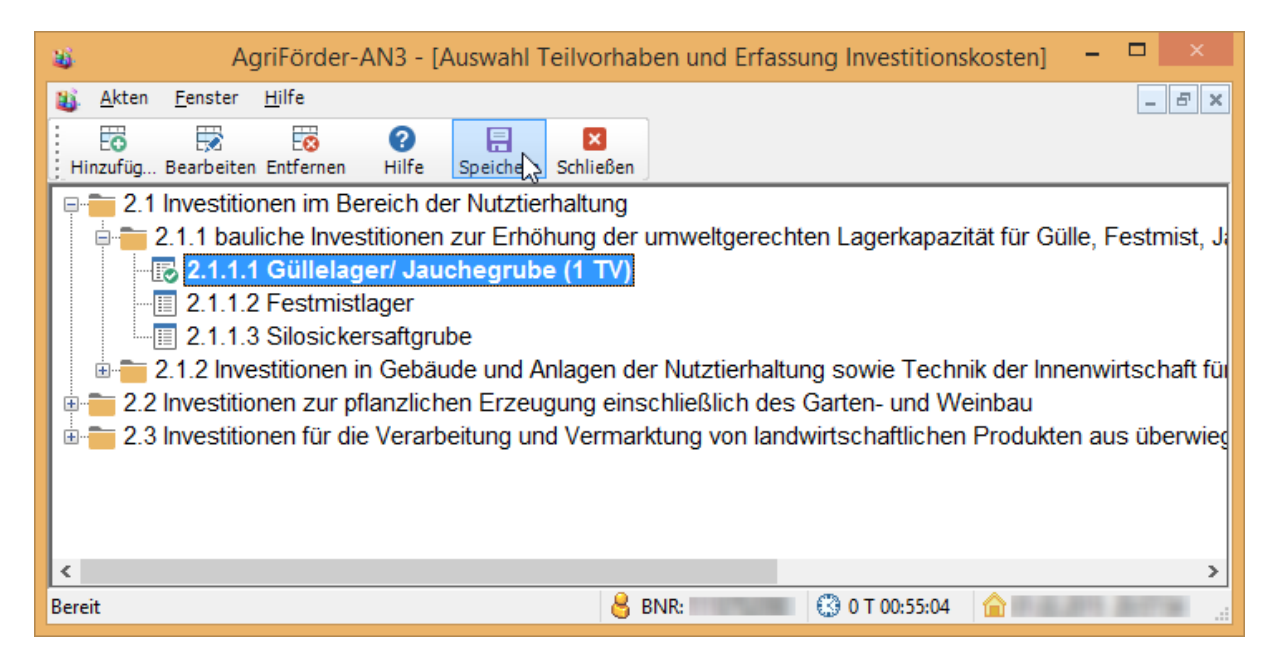

| IMC GmbH Updateanleitung | Version 1.1 | 28.01.2015 | Seite 13 von 14 |
|--------------------------|-------------|------------|-----------------|
|--------------------------|-------------|------------|-----------------|

Beim Speichern werden die Fenster Indikatoren und Unterlagen wieder neu aufgebaut und stehen somit wieder zur Verfügung.

| <u>s</u> .                                                                      |                                                                                                    |                                                                                                    |                                                                                                    |                                                                                                    | Agr                                                                                                    | riFörder-A                                                                                                    | N3 - [Indil                                                                                                    | katoren]                                                                                               |                                                      |                          | -                |                |
|---------------------------------------------------------------------------------|----------------------------------------------------------------------------------------------------|----------------------------------------------------------------------------------------------------|----------------------------------------------------------------------------------------------------|----------------------------------------------------------------------------------------------------|----------------------------------------------------------------------------------------------------|----------------------------------------------------------------------------------------------------|----------------------------------------------------------------------------------------------------|----------------------------------------------------------------------------------------------------|------------------------------------------------------|--------------------------|------------------|----------------|
| <b>1</b> 3. <i>1</i>                                                            | Akten                                                                                                    | Bearbeiten                                                                                                    | Plausi                                                                                                    | Ansicht                                                                                                    | Fenster                                                                                                    | Hilfe                                                                                                    |                                                                                                    |                                                                                                    |                                                      |                          |                  | _ 6            |
| E                                                                               | O<br>Neu                                                                                                    | Löschen                                                                                                    | Speichern                                                                                                    | E<br>Plausi                                                                                                    | Q<br>Zoom -                                                                                                    | €<br>Zoom +                                                                                                    | ×<br>Schlieβen                                                                                                    | (?)<br>Hilfe                                                                                           |                                                      |                          |                  |                |
| nve                                                                             | estitio                                                                                                    | onskonze                                                                                                    | pt                                                                                                    |                                                                                                    |                                                                                                    |                                                                                                    |                                                                                                    |                                                                                                    |                                                      |                          |                  | I              |
| Antra                                                                           | agstel                                                                                                    | ller:                                                                                                    | -                                                                                                    |                                                                                                    |                                                                                                    |                                                                                                    |                                                                                                    |                                                                                                    |                                                      | BNR                      |                  | 1              |
| Nr.                                                                             | Indika                                                                                                    | ator                                                                                                    |                                                                                                    |                                                                                                    |                                                                                                    |                                                                                                    |                                                                                                    |                                                                                                    | Anzahl                                               | Einheit                  | t                |                |
|                                                                                 | Verär                                                                                                    | nderung des                                                                                                    | landwirtso                                                                                                    | haftlichen (                                                                                                    | Dutputs je Ja                                                                                                    | ahresarbeitse                                                                                                    | einheit (JAE) in                                                                                                    | n den geförderte                                                                                       | en Pr                                                | 0.00 <sup>n</sup>        |                  |                |
|                                                                                 | Anza                                                                                                    | ahl geförderte                                                                                                    | r Großvieł                                                                                                    | neinheiten [I                                                                                                    | ו]                                                                                                    |                                                                                                    |                                                                                                    |                                                                                                    |                                                      | 0.00 <sup>n</sup>        |                  |                |
|                                                                                 | geför                                                                                                    | rderte totale l                                                                                                    | läche [ha]                                                                                                    |                                                                                                    |                                                                                                    |                                                                                                    |                                                                                                    |                                                                                                    |                                                      | 0,00 ha                  |                  |                |
|                                                                                 | ökolo                                                                                                    | gischer Land                                                                                                    | lbau                                                                                                    |                                                                                                    |                                                                                                    |                                                                                                    |                                                                                                    |                                                                                                    |                                                      | 1,00                     |                  |                |
|                                                                                 | Vorha                                                                                                    | aben im Rahr                                                                                                    | nen EIP                                                                                                    |                                                                                                    |                                                                                                    |                                                                                                    |                                                                                                    |                                                                                                    |                                                      | 1,00                     |                  |                |
|                                                                                 | 1 Güllel                                                                                                    | lager/ Jauch                                                                                                    | grube Auf                                                                                                    | stockung a                                                                                                    | uf mindeste                                                                                                    | ns 9 Monate                                                                                                    | Lagerkapazitä                                                                                                    | t                                                                                                    |                                                      | 156,00 m <sup>3</sup>    |                  |                |
| ereit                                                                           |                                                                                                    |                                                                                                    |                                                                                                    |                                                                                                    |                                                                                                    |                                                                                                    | 8 BNR:                                                                                                    | 1075200                                                                                                | 🔇 0 T 01:01:0                                        | 2 🛕                      | an 1             | -              |
| ereit                                                                           |                                                                                                    |                                                                                                    |                                                                                                    |                                                                                                    | Δ                                                                                                    | ariFörder-J                                                                                                    | 8 BNR:                                                                                                    | rlagen]                                                                                                | 🔇 0 T 01:01:0                                        | 2 🏠                      |                  |                |
| ereit                                                                           | kten F                                                                                                    | Plausi Ansi                                                                                                    | .ht Fenst                                                                                                    | er Hilfe                                                                                                    | Ą                                                                                                    | gri Förder- <i>i</i>                                                                                                    | 8 BNR:                                                                                                    | rlagen]                                                                                                | C 0 T 01:01:0                                        | 2 🏫 📖                    | -                |                |
| speid                                                                           | kten <u>F</u>                                                                                                    | Plausi Angi<br>IIII<br>Plausi Zi                                                                                                    | tht <u>F</u> enst                                                                                                    | er <u>H</u> ilfe<br>⊕<br>pom + Sch                                                                                                    | Ay<br>X I<br>ließen H                                                                                                    | griFörder-A<br>?                                                                                                    | 🔒 BNR:  <br>AN3 - [Unte                                                                                                    | rlagen]                                                                                                | C T 01:01:0                                          | 2 🔒 🔤                    | -                | - 4            |
| reit<br>Al<br>Speid                                                             | kten <u>F</u><br>chern<br>nterlag                                                                                                    | Plausi Angi<br>Plausi Zi<br>Plausi Zi                                                                                                    | ht <u>F</u> enst<br>Q<br>20m - Zc                                                                                                    | er <u>H</u> ilfe<br><b>⊕</b><br>pom + Sch                                                                                                    | Ai<br>K<br>ließen H                                                                                                    | griFörder- <i>I</i><br>?                                                                                                    | 8 BNR:                                                                                                    | rlagen]                                                                                                | O T 01:01:0                                          | 2                        | –<br>bei<br>-ge  | – ť            |
| reit<br>Al<br>Speio<br>r Ur<br>Ar                                               | kten <u>F</u><br>chern<br>nterlag                                                                                                    | Plausi Angi<br>Plausi Zi<br>I <b>e</b>                                                                                                    | tht <u>F</u> enst<br>Q<br>Dom - Zo                                                                                                    | er <u>H</u> ilfe<br><b>⊕</b><br>pom + Sch                                                                                                    | Ai<br>Iießen H                                                                                                    | griFörder- <i>i</i>                                                                                                    | 8 BNR:                                                                                                    | rlagen]                                                                                                | O T 01:01:0                                          | 2                        | –<br>be<br>-ge   | i<br>e<br>i    |
| reit<br>Al<br>Speid<br>r Ur<br>Ar                                               | kten <u>F</u><br>chern<br>nterlag<br>ntrag<br>uszug a                                                                                                    | Plausi Angi<br>Plausi Z<br>Je<br>aus dem Hai                                                                                                    | ht <u>F</u> enst<br>Dom - Zo                                                                                                    | er <u>H</u> ilfe<br>com + Sch<br><u> /. Genosse</u>                                                                                                    | Ai<br>ließen H                                                                                                    | griFörder-/<br>?<br>ilfe<br>gister bei jur                                                                                                    | BNR:  <br>AN3 - [Unte                                                                                                    | rlagen]                                                                                                | O T 01:01:0                                          | 2                        | -<br>-ge         | i<br>e<br>fügt |
| reit<br>Speid<br>Ar<br>Au                                                       | kten <u>F</u><br>chern<br>nterlag<br>uszug a<br>atzung,                                                                                                    | Plausi Angi<br>Plausi Z<br>pe<br>aus dem Hai<br>Statut, Ges                                                                                                    | ht <u>F</u> enst<br>Dom - Zo<br>Indels- bzw<br>ellschafts                                                                                                    | er <u>H</u> ilfe<br>com + Sch<br><u> vertrag bei</u>                                                                                                    | Ai<br>ließen H<br>nschaftsre<br>jur. Persor                                                                                                    | griFörder-/<br>?<br>ilfe<br>gister bei jur<br>nen einschl.                                                                                                    | BNR:  <br>AN3 - [Unte                                                                                                    | rlagen]                                                                                                | O T 01:01:0                                          | 2                        | -<br>-ge         | i<br>fiugt     |
| reit<br>Al<br>Speic<br>Ar<br>Au<br>Sa<br>Be                                     | kten <u>F</u><br>chern<br>nterlag<br>uszug a<br>atzung,<br>eteiligur                                                                                          | Plausi Angi<br>Plausi Z<br>pe<br>aus dem Hai<br>Statut, Ges<br>ngsstruktur                                                                                                    | ht <u>F</u> enst<br>com - Zo<br>ndels- bzw<br>ellschafts<br>des Unterr                                                                                               | er <u>H</u> ilfe<br>com + Sch<br><u>v. Genosse</u><br>vertrag bei<br>nehmens (to                                                                                                    | A<br>ließen H<br>nschaftsre<br>jur. Persor<br>Organigran                                                                                                    | griFörder-/<br>?<br>ilfe<br>gister bei jur<br>nen einschl.<br>nm), einschl                                                                                          | BNR:  <br>AN3 - [Unte<br>: Personen<br>GbR<br>. Gewinnabfül                                                                                   | rlagen]                                                                                                | C 0 T 01:01:0                                        | 2 🏠 Entri                | -<br>-ge<br>Pers | i<br>fiugt     |
| reit<br>Speid<br>Ar<br>Au<br>Sa<br>Be<br>Be                                     | kten <u>F</u><br>chern<br>nterlag<br>uszug a<br>atzung,<br>eteiligur<br>estätigur                                                                             | Plausi Angi<br>Plausi Z<br>pe<br>aus dem Hai<br>Statut, Ges<br>ngsstruktur<br>ing der ordn                                                                                                    | ht <u>F</u> enst<br>oom - Zo<br>ndels- bzw<br>ellschafts<br>des Unterr<br>ungsgemä                                                                                   | er <u>H</u> ilfe<br>en Sch<br>com + Sch<br><u>com + Sch</u><br><u>com + Sch</u><br><u>com + Sch<br/><u>com + Sch<br/><u>com + Sch<br/><u>com + Sch<br/><u>com + Sch<br/><u>com + Sch<br/><u>com + Sch<br/><u>com + Sch<br/><u>com + Sch<br/><u>com + Sch<br/><u>com + Sch<br/><u>com + Sch<br/><u>com + Sch<br/><u>com + Sch<br/><u>com + Sch</u><br/><u>com + Sch<br/><u>com + Sch<br/><u>com + Sch</u><br/><u>com + Sch<br/><u>com + Sch<br/><u>com + Sch</u><br/><u>com + Sch<br/><u>com + Sch</u><br/><u>com + Sch<br/><u>com + Sch</u><br/><u>com + Sch</u><br/><u>com + Sch<br/><u>com + Sch</u><br/><u>com + Sch</u><br/><u>com + Sch</u><br/><u>com + Sch<br/><u>com + Sch</u><br/><u>com + Sch</u><br/><u>com + Sch</u><br/><u>com + Sch<br/><u>com + Sch</u><br/><u>com + Sch</u><br/><u>com + Sch<br/><u>com + Sch</u><br/><u>com + Sch</u><br/><u>com + Sch</u><br/><u>com + Sch</u><br/><u>com + Sch</u><br/><u>com + Sch</u><br/><u>com + Sch<br/><u>com + Sch</u><br/><u>com + Sch</u><br/><u>com + Sch</u><br/><u>com + Sch</u><br/><u>com + Sch</u><br/><u>com + Sch<br/><u>com + Sch</u><br/><u>com + Sch</u><br/><u>com + Sch</u><br/><u>com + Sch</u><br/><u>com + Sch</u><br/><u>com + Sch</u><br/><u>com + Sch</u><br/><u>com + Sch<br/><u>com + Sch</u><br/><u>com + Sch<br/><u>com + Sch</u><br/><u>com + Sch<br/><u>com + Sch</u><br/><u>com + Sch<br/><u>com + Sch</u><br/><u>com + Sch<br/><u>com + Sch</u><br/><u>com + Sch<br/><u>com + Sch<br/><u>com + Sch</u><br/><u>com + Sch<br/><u>com + Sch</u><br/><u>com + Sch<br/><u>com + Sch</u><br/><u>com + Sch<br/><u>com + Sch</u><br/><u>com + Sch<br/><u>com + Sch</u><br/><u>com + Sch<br/><u>com + Sch</u><br/><u>com + Sch</u><br/><u>com + Sch<br/><u>com + Sch</u><br/><u>com + Sch<br/><u>com + Sch</u><br/><u>com + Sch<br/><u>com + Sch</u><br/><u>com + Sch </u><br/><u>com + Sch </u><br/><u>com + Sch  <u>com + Sch </u><br/><u>com + Sch  <u>com + Sch  <u>com + Sch  <u>com + Sch  <u>com + Sch  <u>com + Sch  <u>com + Sch  <u>c</u></u></u></u></u></u></u></u></u></u></u></u></u></u></u></u></u></u></u></u></u></u></u></u></u></u></u></u></u></u></u></u></u></u></u></u></u></u></u></u></u></u></u></u></u></u></u></u></u></u> | A<br>ließen H<br>nschaftsre<br>jur. Persor<br>Organigran<br>andlung be                                                                                                    | griFörder-A<br>gister bei jur<br>hen einschl.<br>hm), einschl.<br>i Rechtsnac                                                                                       | BNR:  <br>AN3 - [Unte<br>: Personen<br>GbR<br>. Gewinnabfül<br>hfolgern von L                                                                 | rlagen]<br>hrungs- und Be                                                                              | C 0 T 01:01:0                                        | 2 🏠 Entrance             | -<br>ge<br>Pers  | i<br>e<br>fügt |
| All<br>Speid<br>Ar<br>Au<br>Sa<br>Be<br>Be<br>Be<br>Ra                          | kten <u>F</u><br>chern<br>nterlag<br>uszug a<br>atzung,<br>eteiligur<br>estätigu<br>achweis                                                                   | Plausi Angi<br>Plausi Z<br>pe<br>aus dem Hai<br>Statut, Ges<br>ngsstruktur<br>ing der ordn<br>s der beruflice<br>der beruflice                                                                             | ht <u>F</u> enst<br>Oom - Zo<br>oom - Zo<br>ellschafts<br>des Unterr<br>ungsgemä<br>hen Quali<br>ungsvehä                                                            | er <u>H</u> ilfe<br><u> <u> o</u> Senosse<br/><u> vertrag bei</u><br/><u> nehmens (f</u><br/><u> iBen Umwa</u><br/><u> fikation (A</u>)</u>                                                                                                    | Al<br>ließen H<br>nschaftsre<br>jur. Persor<br>Organigran<br>andlung be<br>oschluss/B                                                                                                    | griFörder-/<br>?<br>ilfe<br>gister bei jur<br>hen einschl.<br>im), einschl.<br>i Rechtsnac<br>lefähigung)<br>open                                                   | BNR:  <br>AN3 - [Unte<br>: Personen<br>GbR<br>. Gewinnabfül<br>hfolgern von L                                                                 | rlagen]<br>hrungs- und Be                                                                              | C T 01:01:0                                          | 2 🏠                      | -<br>ge<br>Pers  | i<br>efügt     |
| reit<br>Speid<br>Ar<br>Au<br>Sa<br>Be<br>Be<br>Na<br>Er                         | kten <u>F</u><br>chern<br>nterlag<br>uszug a<br>atzung,<br>eteiligur<br>estätigu<br>schärug<br>Han                                                            | Plausi Angi<br>Plausi Z<br>Plausi Z<br>ge<br>Statut, Ges<br>ngsstruktur<br>ing der ordn<br>s der beruflig<br>zu Beteilig<br>udelsrapieter                                                                  | ht <u>F</u> enst<br>Q<br>oom - Zo<br>ellschafts<br>des Untern<br>ungsgemä<br>hen Quali<br>ungsverhä                                                                  | er <u>H</u> ilfe                                                                                                    | All<br>ließen H<br>nschaftsre<br>jur. Persor<br>Organigram<br>andlung be<br>oschluss/B<br>i jur. Persoc                                                                                                    | griFörder-/<br>3<br>ilfe<br>gister bei jur<br>en einschl.<br>in Rechtsnac<br>lefähigung)<br>onen                                                                    | BNR: AN3 - [Unte                                                                                                    | rlagen]<br>hrungs- und Be                                                                              | eherrschungsve                                       | 2 <b>a</b> peteiliot iet | -<br>-ge<br>Pers |                |
| reit<br>Speid<br>r Ur<br>Au<br>Sa<br>Be<br>Be<br>Re<br>Re                       | kten <u>F</u><br>chern<br>nterlag<br>uszug a<br>atzung,<br>eteiligur<br>estätigu<br>achweis<br>klärung<br>Han                                                 | Plausi Angi<br>Plausi Z<br>Plausi Z<br>ge<br>aus dem Hai<br>Statut, Ges<br>ngsstruktur<br>ang der ordn<br>s der beruflig<br>zu Beteilig<br>delsregister<br>ing zur Erfü                                    | ht <u>E</u> enst<br>Oom - Zo<br>ellschafts<br>des Unter<br>ungsgemä<br>hen Quali<br>ungsverhä<br>auszug de<br>Jung der                                               | er <u>H</u> ilfe<br><u>A</u><br><u>A</u><br><u>A</u><br><u>A</u><br><u>A</u><br><u>A</u><br><u>A</u><br><u></u>                                                                                                    | An<br>Iießen H<br>Iiur. Persor<br>Organigram<br>andlung be<br>bschluss/B<br>i jur. Perso<br>hmens, da:                                                                                                    | griFörder-/<br>gister bei jur<br>iife<br>gister bei jur<br>hen einschl.<br>hm), einschl.<br>i Rechtsnac<br>lefähigung)<br>onen<br>s zu mehr al<br>ei > 100 000      | BNR:  <br>AN3 - [Unte<br>BAN3 - [Unte<br>GbR<br>Gewinnabfül<br>hfolgern von L                                                                 | rlagen]<br>hrungs- und Be<br>_PG                                                                       | 0 T 01:01:0                                          | 2 🟠                      | Pers             |                |
| speid<br>Speid<br>Ir Ur<br>Au<br>Sa<br>Be<br>Be<br>Ra<br>Er<br>a.<br>Be         | kten <u>F</u><br>chern<br>nterlag<br>uszug a<br>atzung,<br>eteiligur<br>estätigu<br>achweis<br>klärung<br>Han<br>estätigu<br>vestitio                         | Plausi Angi<br>Plausi Z<br>Plausi Z<br>pe<br>statut, Ges<br>ngsstruktur<br>ing der ordn<br>s der beruflig<br>delsregister<br>ing zur Erfü<br>ing zur Erfü                                                  | ht Eenst<br>Q<br>Dom - Zo<br>dels- bzw<br>ellschafts<br>des Unter<br>ungsgemä<br>hen Quali<br>ungsverhä<br>auszug de<br>lung der E<br>K)                             | er <u>H</u> ilfe<br><u>A</u><br><u>A</u><br><u>A</u><br><u>A</u><br><u>A</u><br><u>B</u><br><u>A</u><br><u>A</u><br><u>A</u><br><u>A</u><br><u>A</u><br><u>A</u><br><u>A</u><br><u>A</u>                                                                                                    | Al<br>Iießen H<br>Iießen H<br>Iießen H<br>Iigur. Person<br>andlung be<br>bschluss/B<br>i jur. Person<br>hmens, dar<br>gaauflage b                                                                                                    | griFörder-/<br>gister bei jur<br>ilfe<br>gister bei jur<br>hen einschl.<br>i Rechtsnac<br>lefähigung)<br>onen<br>s zu mehr al<br>pei > 100.000                      | BNR:  <br>AN3 - [Unte<br>Personen<br>GbR<br>Gewinnabfül<br>hfolgern von L<br>s 25% am Ar<br>D EUR zuwen                                       | rlagen]<br>hrungs- und Be<br>PG<br>ntrag stellende<br>idungsfähigen                                    | 0 T 01:01:0                                          | 2 <b>A</b>               | Pers             |                |
| Ar<br>Ar<br>Ar<br>Ar<br>Ar<br>Ar<br>Ar<br>Ar<br>Ar<br>Ar<br>Ar<br>Ar<br>Ar<br>A | kten <u>F</u><br>chern<br>nterlag<br>uszug a<br>atzung,<br>teteiligur<br>estätigu<br>achweis<br>klärung<br>Han<br>estätigu<br>vestitior<br>recchnu            | Plausi Angi<br>Plausi Z<br>Plausi Z<br>ge<br>statut, Ges<br>Statut, Ges<br>Statut, Ges<br>Statut, Ges<br>der beruflic<br>a zu Beteilig<br>delsregister<br>ing der berefül<br>inskonzept (<br>inskonzept (  | ht <u>F</u> enst<br>Com - Zo<br>dels- bzw.<br>ellschafts<br>des Untern<br>ungsgemä<br>hen Quali<br>ungsverhä<br>auszug de<br>lung der E<br>K)                        | er Hilfe<br>Com + Sch                                                                                                    | An<br>Inschaftsre<br>jur. Persor<br>Organigram<br>andlung be<br>bschlugs/B<br>i jur. Persor<br>hmens, dar<br>gaauflage b<br>ntwicklung                                                                                                    | griFörder-/<br>gister bei jur<br>en einschl.<br>inm), einschl.<br>i Rechtsnac<br>befähigung)<br>onen<br>s zu mehr al<br>pei > 100.000<br>g der verganc              | BNR:  <br>AN3 - [Unte<br>- Personen<br>GbR<br>- Gewinnabfül<br>hfolgern von L<br>s 25% am Ar<br>0 EUR zuwen<br>enen 3 Wirts                   | rlagen]<br>hrungs- und Be<br>_PG<br>htrag stellende<br>ndungsfähigen<br>ichaftsjahre be                | eherrschungsve<br>in Unternehmen<br>Investitionsvolu | 2 🔒                      | Pers             | i<br>fiugt     |
| Ar<br>Au<br>Speic<br>Ar<br>Au<br>Sa<br>Be<br>Be<br>Ra<br>Be<br>Inv<br>Be<br>Ge  | kten <u>F</u><br>chern<br>nterlag<br>uszug a<br>atzung,<br>teteiligur<br>estätigu<br>achweis<br>klärung<br>Han<br>estätigu<br>vestitior<br>recehnu<br>ewinnbe | Plausi Angi<br>Plausi Z<br>Plausi Z<br>ge<br>statut, Ges<br>ngsstruktur<br>ng der ordn<br>s der beruflic<br>a zu Beteilig<br>idelsregister<br>ing zur Erfül<br>nskonzept (<br>ing der bere<br>eitragsermit | ht Eenst<br>com - Zo<br>ndels- bzw.<br>ellschafts<br>des Unterr<br>ungsgemä<br>hen Quali<br>ungsverhä<br>auszug de<br>lung der E<br>K)<br>inigten Eig<br>lung für di | er <u>H</u> ilfe                                                                                                    | Al<br>Iießen H<br>Iießen H<br>Ii | griFörder-/<br>gister bei jur<br>en einschl.<br>hm), einschl.<br>iRechtsnac<br>lefähigung)<br>onen<br>s zu mehr al<br>bei > 100.000<br>gider vergang<br>mit dem höc | BNR:  <br>AN3 - [Unte<br>- Personen<br>GbR<br>- Gewinnabfül<br>hfolgern von L<br>s 25% am Ar<br>D EUR zuwen<br>enen 3 Wirts<br>hsten Investit | rlagen]<br>hrungs- und Be<br>.PG<br>htrag stellende<br>idungsfähigen<br>ichaftsjahre be<br>ionsvolumen | 0 T 01:01:0                                          | 2 🔒                      | Pers             | i<br>sfügt     |

Bereit

8 BNR: 3 0 T 01:05:43 🔒

| IMC GmbH | Updateanleitung | Version 1.1 | 28.01.2015 | Seite 14 von 14 |
|----------|-----------------|-------------|------------|-----------------|
|----------|-----------------|-------------|------------|-----------------|